# 60계 치킨 홈페이지 주문

# POS 사용자 설명서

2021-07-07

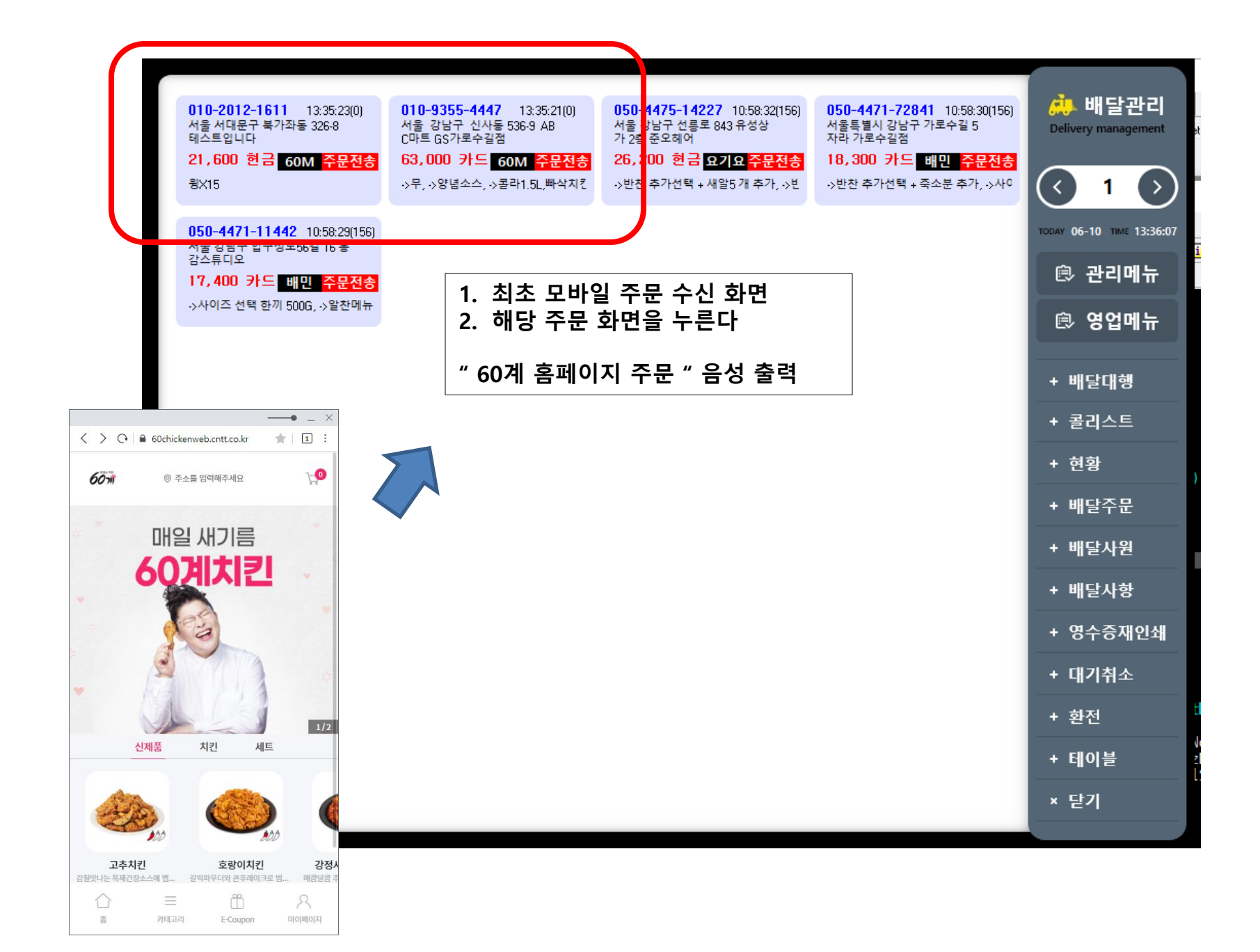

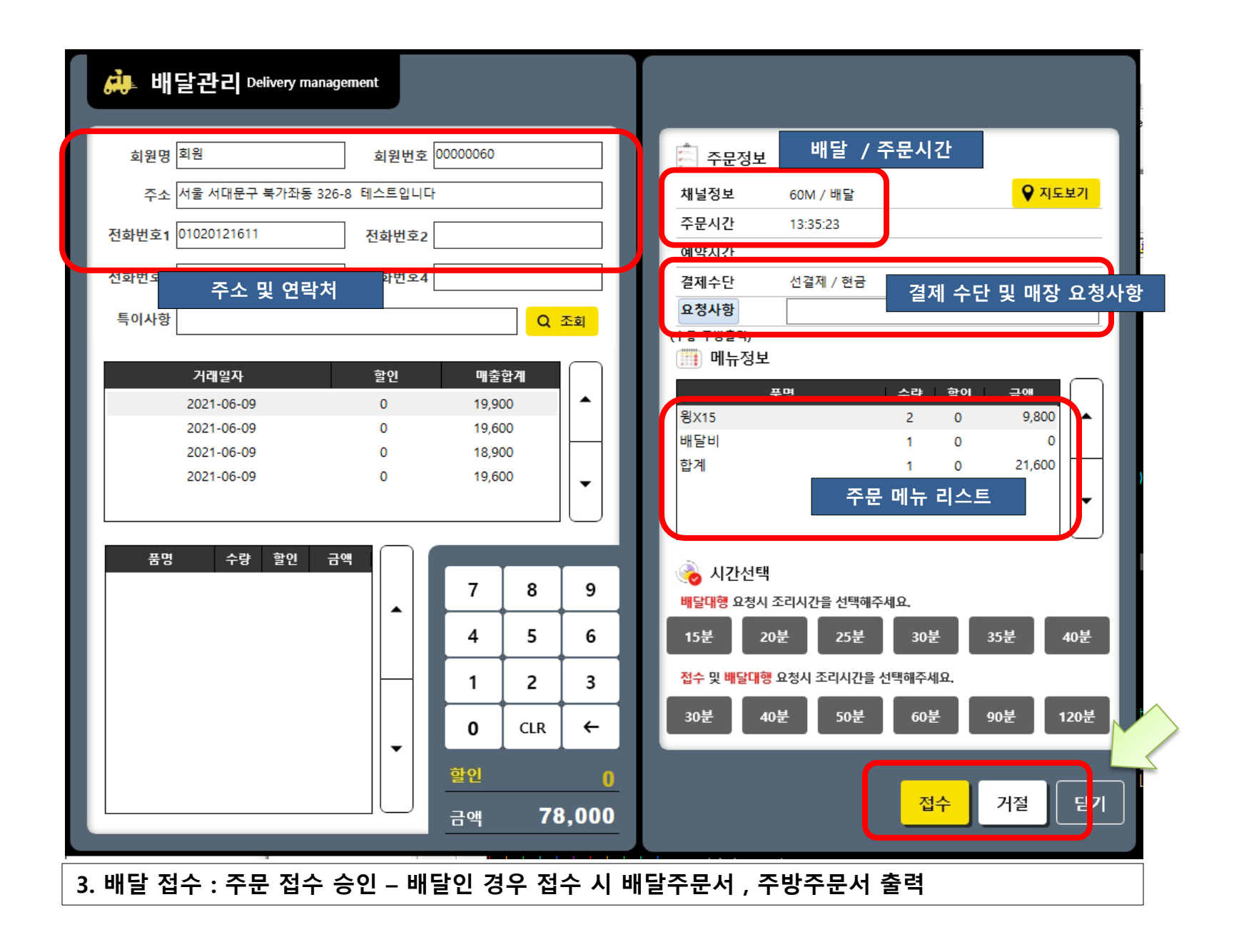

#### 4. 포장 접수 : 주문 접수 승인 – 포장인 경우 접수 시 주방주문서 만 출력

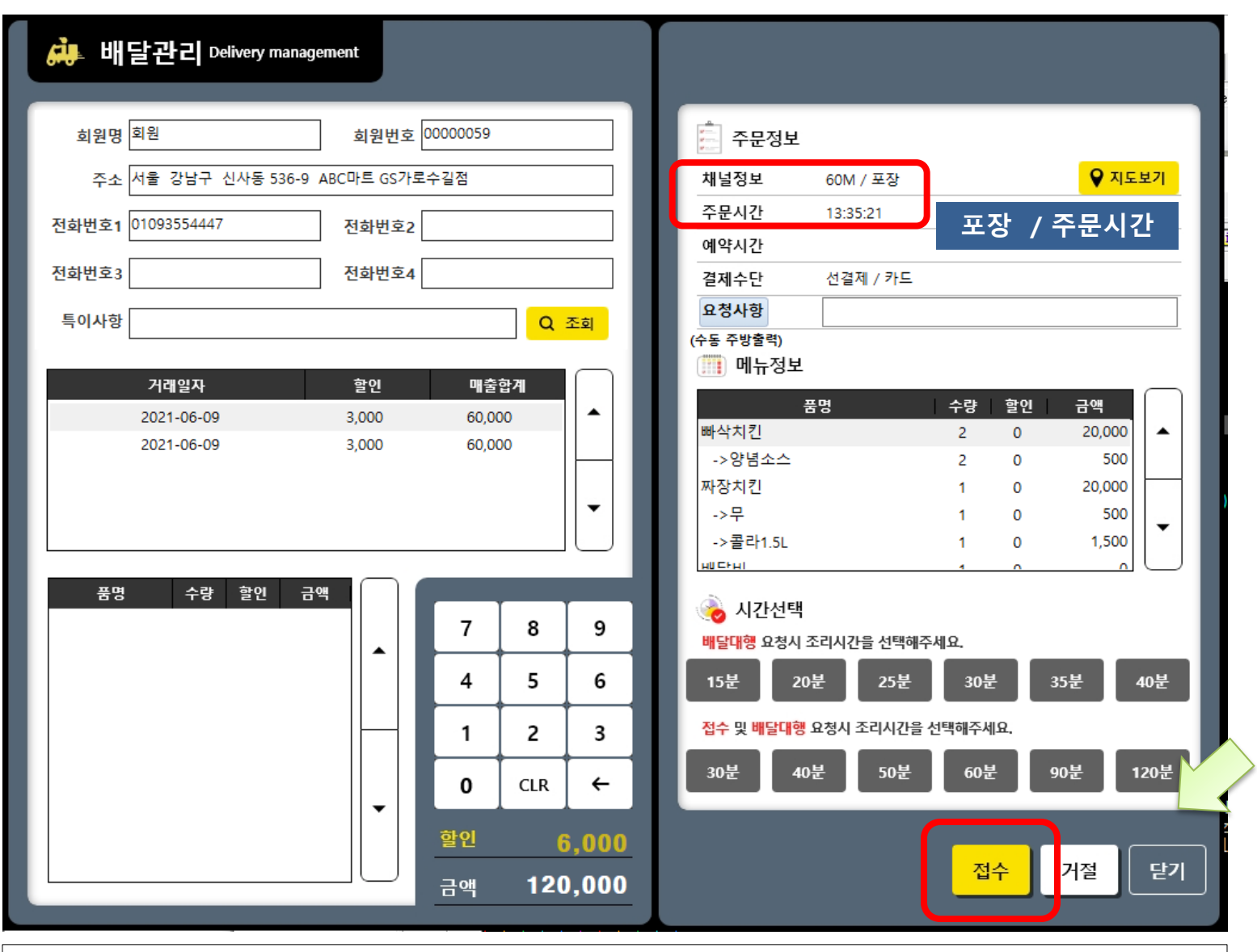

# 5. 접수완료 : 주문전송에서 주문접수로 변경된다.

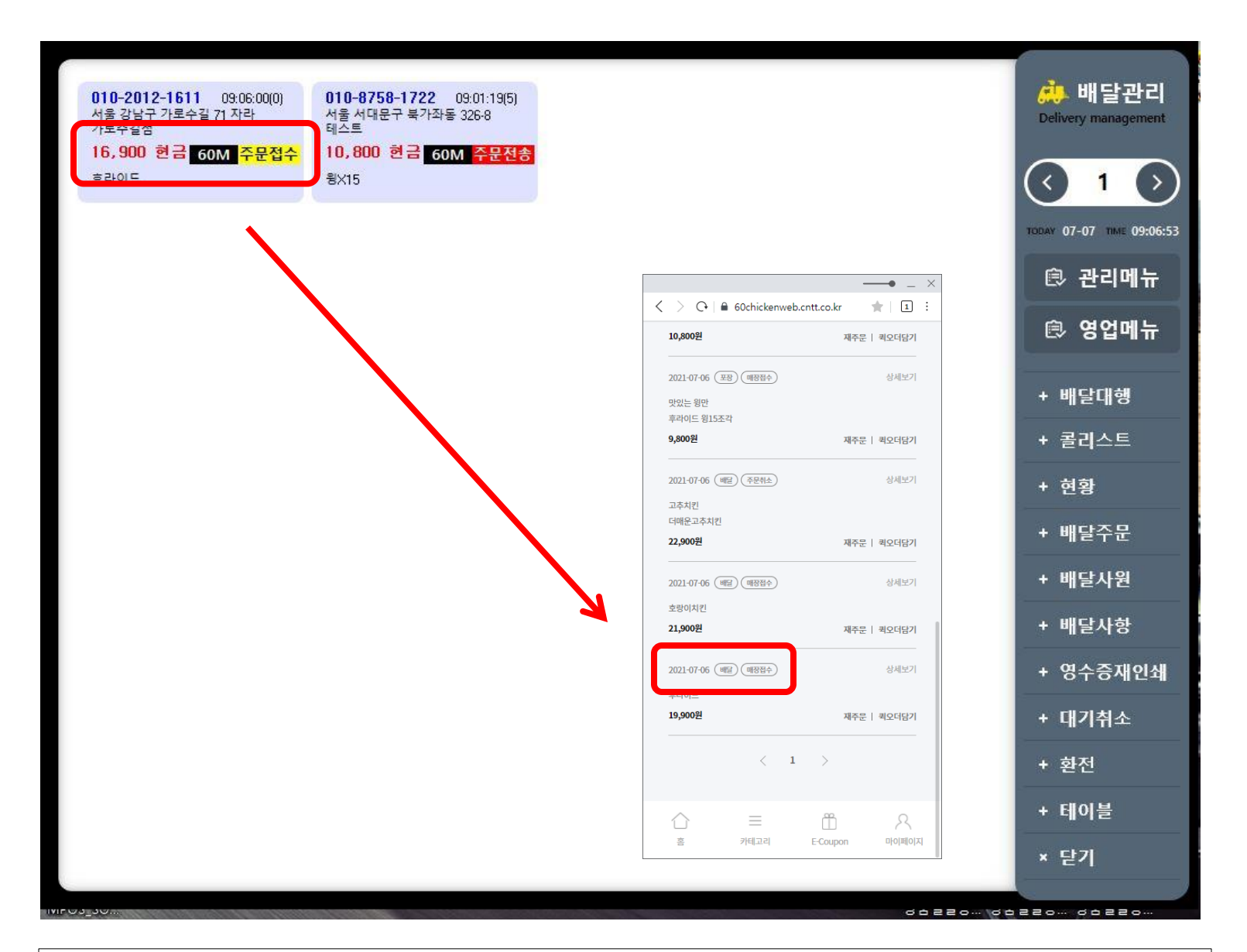

#### 6.배달 매출확정 : 직접배달 버튼을 누르면 매출이 반영 된다.

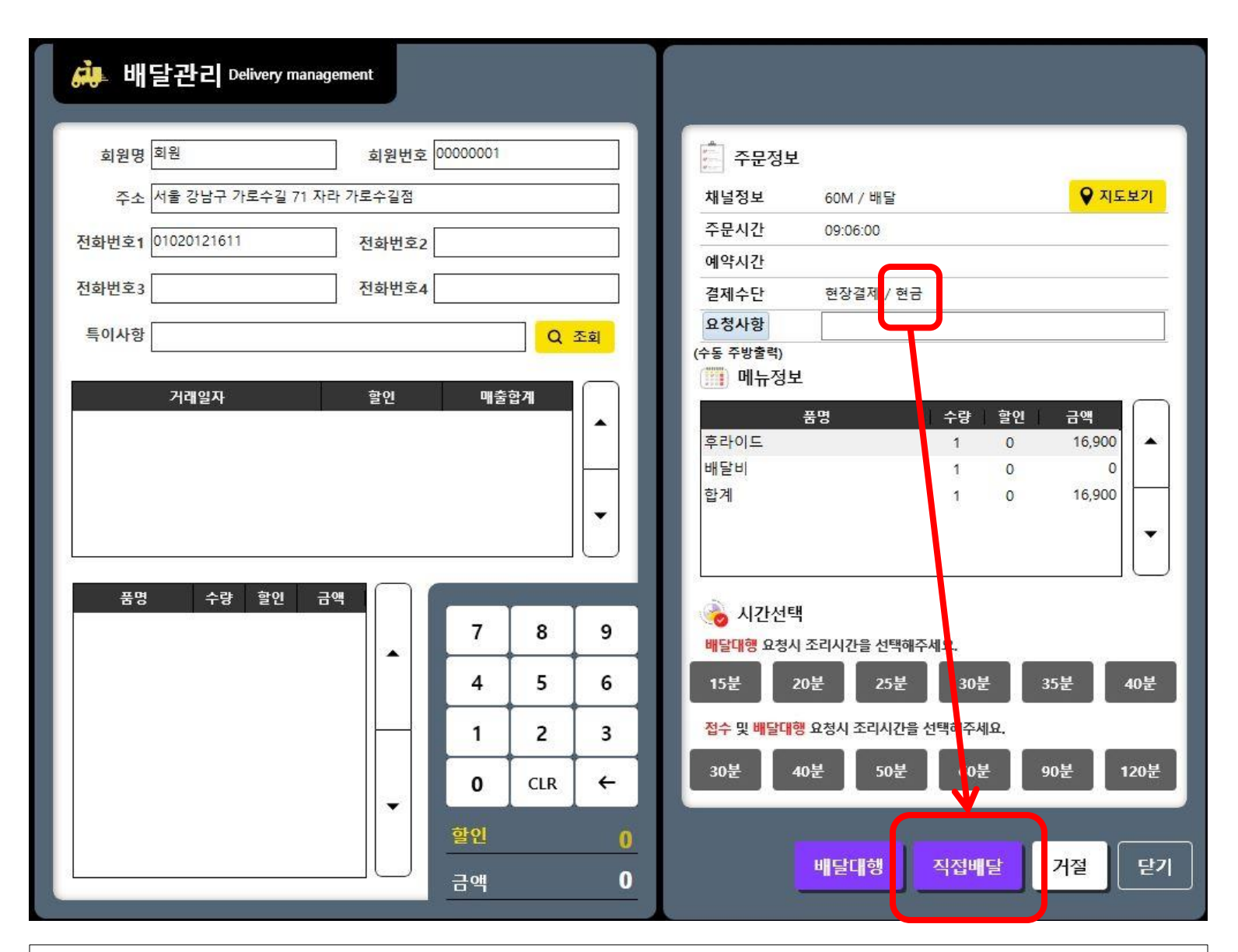

### 7.포장 매출확정 : 포장완료 버튼을 누르면 매출이 반영 된다.

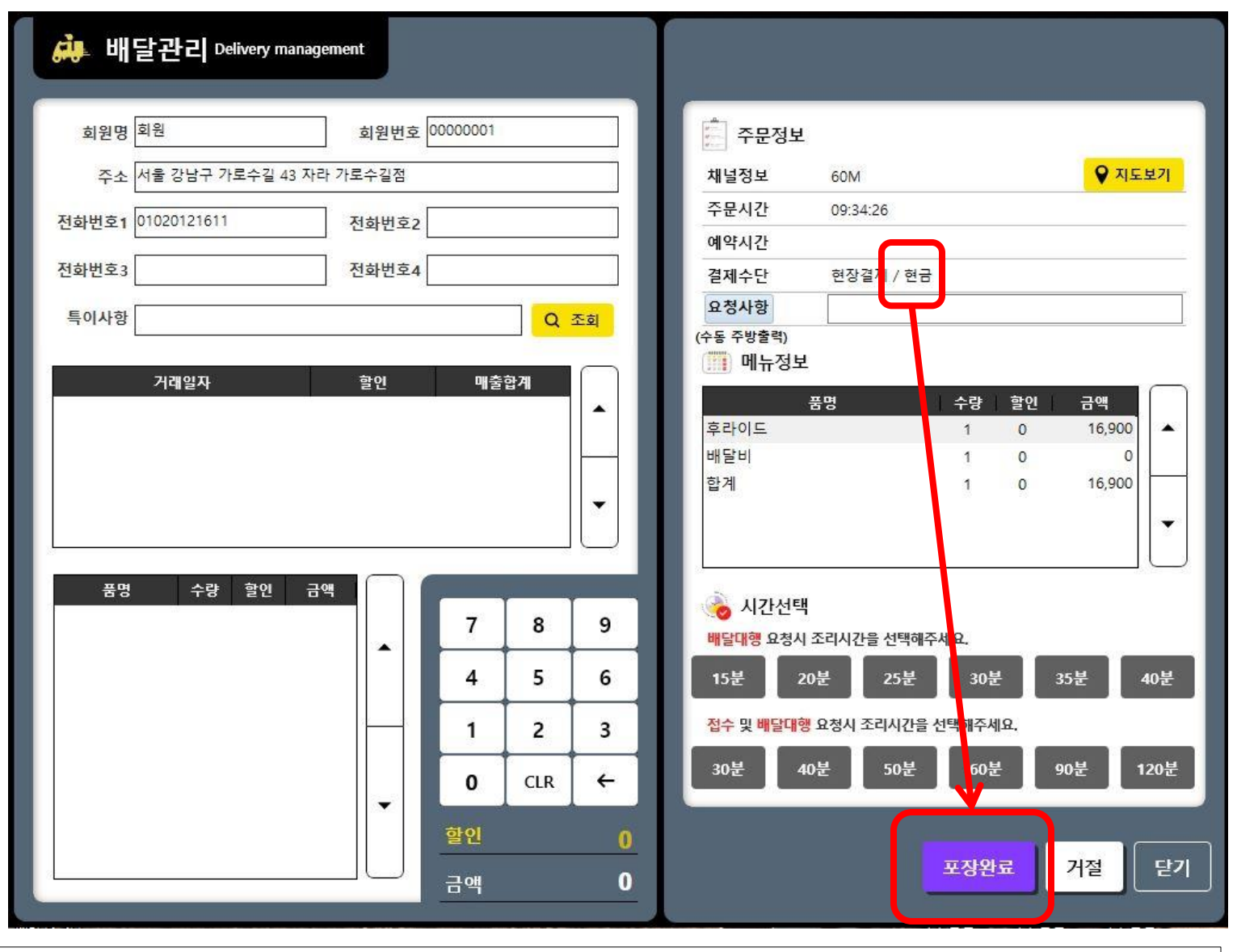

\* 배달사항 : 60M -> 60계 홈페이지 주문 매출을 나타낸다.

| AL 배달사항 Delivery details                                                       |                             |                                   |                               |                                  |                                        |                                 |                                                    |                                  |      |                      |               |                       |   |                                                       |                                    |                                       |                                           |             |                  |                   |                               |                        |    |                  |                                          |                                            |                      |     |          |
|--------------------------------------------------------------------------------|-----------------------------|-----------------------------------|-------------------------------|----------------------------------|----------------------------------------|---------------------------------|----------------------------------------------------|----------------------------------|------|----------------------|---------------|-----------------------|---|-------------------------------------------------------|------------------------------------|---------------------------------------|-------------------------------------------|-------------|------------------|-------------------|-------------------------------|------------------------|----|------------------|------------------------------------------|--------------------------------------------|----------------------|-----|----------|
| 일                                                                              | !자 [<br><sup>⊑</sup> 소 [    | 203                               | 21-07                         | 07                               | ] •                                    | 범위                              |                                                    | 주문/                              | 시간   |                      |               |                       | 시 |                                                       | 2~                                 |                                       | 시                                         | H           | 달지<br>구 분        | + [               | 전<br>전                        | 체<br>체                 | •  |                  | ㅁ내                                       | 역라(                                        | 인 넓7                 | ╢조객 | 덩        |
|                                                                                | 순번<br>1<br>2<br>3<br>4<br>5 | <b>구분</b><br>입금<br>주문<br>입금<br>입금 | 서울       서울       서울       서울 | <b>서대</b> 문<br>서대문<br>서대문<br>강남구 | 주 북<br>구 북<br>구 북<br>구 북<br>구 북<br>가로: | 소<br>*가조동<br>가좌동<br>가좌동<br>수길 4 | <b>동 32</b><br>5 326-<br>5 326-<br>5 326-<br>13 자리 | 26-8<br>8 테<br>8 테<br>8 ㄴ<br>남가로 | 2107 | 영수<br>707-0<br>707-0 | ÷증번<br>1101-0 | 호<br>0002-0<br>0001-0 | 1 | <b>10,</b><br>10,<br>10<br>10<br>10<br>10<br>18<br>16 | ₹21<br>800<br>,800<br>,800<br>,900 | 조14<br>600<br>600<br>600<br>600<br>(년 | <b>1</b><br>A<br>A<br>A<br>A<br>A<br>モマシ) | 현금<br>16,90 | 0<br>0<br>0<br>0 | 카드<br>(<br>10,800 | · 상·<br>0<br>0<br>0<br>0<br>0 | 품권<br>0<br>0<br>0<br>0 | 외순 | 0<br>0<br>0<br>0 | <b>주</b><br>09:4<br>09:4<br>09:4<br>09:4 | 문<br>1:121<br>1:18<br>1:23<br>1:24<br>1:12 | 입;<br>09:41<br>09:41 |     |          |
|                                                                                |                             |                                   |                               |                                  |                                        |                                 | •                                                  |                                  |      |                      |               |                       |   |                                                       |                                    |                                       |                                           |             |                  |                   | Þ                             |                        |    |                  |                                          |                                            |                      |     | 20       |
| 준비금: 0 현금입금: 16,900 카드입금: 10,800 입금계: 27,700 미입금계: 0 총매출액: 27,700 보유현금: 16,900 |                             |                                   |                               |                                  |                                        |                                 |                                                    |                                  |      |                      |               |                       |   |                                                       |                                    |                                       |                                           |             |                  |                   |                               |                        |    |                  |                                          |                                            |                      |     |          |
| 0                                                                              | <mark>२</mark>              | 회                                 | Ĩ                             | 현금결                              | 제                                      | ļ                               | 카드                                                 | 결제                               |      | 전                    | 체입            | 8                     | ł | よ세<br>브                                               | 코기                                 |                                       | 주문                                        | 서           |                  | 계산서               |                               |                        |    |                  |                                          | 인쇄                                         |                      | 닫   | <u>'</u> |

| <b>64</b>                                      | 배달관리 Delivery ma                     | anagement                          |                  |                         |                                  |  |  |  |  |  |
|------------------------------------------------|--------------------------------------|------------------------------------|------------------|-------------------------|----------------------------------|--|--|--|--|--|
| 희                                              | 원명 <sup>회원</sup><br>주소 서울 강남구 신사동 53 | 회원번호 00000059<br>6-9 ABC마트 GS가로수길점 |                  | 주문정보<br>채널정보 60M / 포장   | ♥ 지도보기                           |  |  |  |  |  |
| 전화번                                            | 번호1 01093554447                      | 전화번호2                              |                  | 주문시간 13:35:21<br>에야지 7년 |                                  |  |  |  |  |  |
| 전화번                                            | 번호3                                  | 거절                                 | 사유를 선택해 주        | 해 주세요.                  |                                  |  |  |  |  |  |
| < > · · · · · · · · · · · · · · · · · ·        | o.cntt.co.kr (국 1 1 :<br>제주문   퀵오더담기 |                                    |                  |                         |                                  |  |  |  |  |  |
| 2021-07-06 (포장) (매장접수)<br>맛있는 왕만<br>후라이드 원15조간 | 상세보기                                 | 매장 사정                              | 메뉴 품절            | 고객 요청                   | 량 할인 금액<br>2 0 20,000<br>2 0 500 |  |  |  |  |  |
| 우니이드 형13소식<br>9,800원<br>2021-07-06 네달) 주문취소)   | <b>제주문   췩오더당기</b><br>               | 배달 지역 아님                           | 배달 지연            | 고객정보 부정확                | 0 20,000<br>0 500<br>0 1,500     |  |  |  |  |  |
| 고추치킨<br>더매운고추치킨<br>22,900원                     | 재주문   퀵오더담기                          | ſ                                  | 확인 취소            |                         |                                  |  |  |  |  |  |
| 2021-07-06 (배달) (배정접수)<br>호랑이치킨<br>21,900원     | 상세보기<br>재주문   최오더담기                  |                                    | 2 3              | 접수 및 배달대행 요청시 조리시간을     | 30분 35분 40분<br>산맥해주세요.           |  |  |  |  |  |
| 2021-07-06 (배문) (배장접수)<br>후라이드                 | 상세보기                                 |                                    | clr ←            | 30분 40분 50분             | <u>60분</u> 90분 120분              |  |  |  |  |  |
| < 1                                            | 세수군   혁보네쉽기                          | <u>말인</u><br>금액                    | 6,000<br>120,000 |                         | 접수 거절 닫기                         |  |  |  |  |  |
| ☆ 三<br>高 개체고리                                  | 문Coupon 마이페이지                        |                                    |                  | * 거절 : 매장(              | 에서 직접 거절 - 거절사유 선                |  |  |  |  |  |

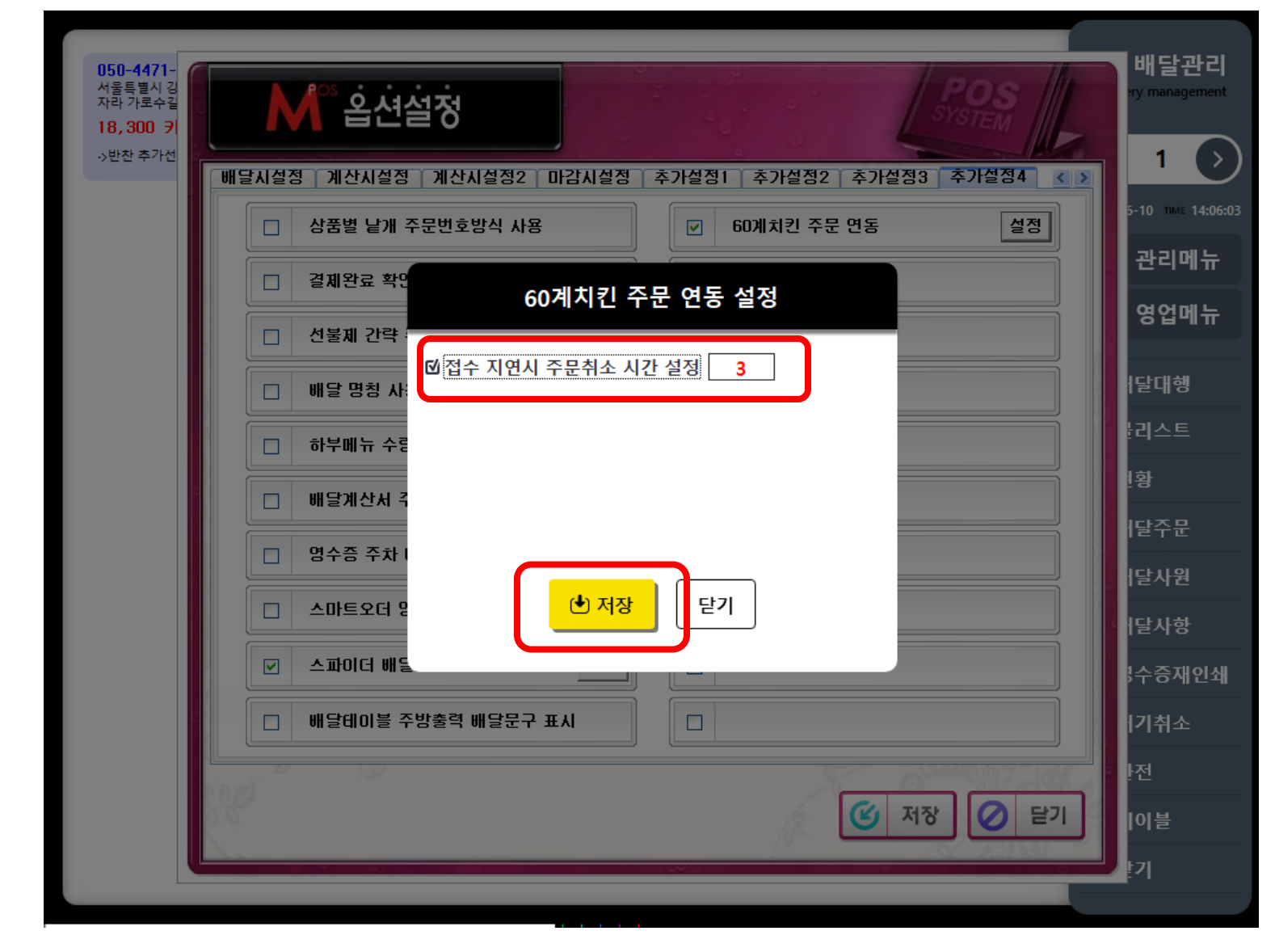

60계 모바일 주문 연동 설정 필수 체크 항목 : 관리메뉴 – 옵션설정 – 추가설정4

스파이더 배달사용 , 60계 치킨 주문 연동 체크 필수

60계 치킨 주문 연동 설정 → 접수 지연 시 주문취소 시간 설정 체크 및 입력 필수

# \* 배달 접수 시 출력 영수증

| 배달주문서<br>좌석: 60M 주문번호:77<br>정문답당자: 주문번호:77<br>배달자:<br>성명 : 회원<br>ILL :010-2012-1611<br>주소 : 서울 서대문구 북가좌동 326-8 테스트<br>입니다<br>철제수단: 현금 / 현장결제<br>폭명 수란 화외 구매               |                                                                                                    |
|----------------------------------------------------------------------------------------------------|----------------------------------------------------------------------------------------------------|
| 호량이치킨 1 18,900<br>소 계 0<br>순 매 출 0<br>부 가 세 0<br>봉 사 료 0<br>매출할계 0<br>매출할지 0<br>대출일자:2021-06-10 시간:15:34:40<br>* 원산지 표기<br>국내산<br>김치, 고추가루<br>수입산<br>돼지고기, 소고기<br>주문번호:77 | 주방주문서 신규   텍이틀번호: 60M 주문번호: 77   책문자: 주문번호: 77   품명 수량   호량이치킨 1   매출일자:2021-06-10 시간:15:34:40   주문번호: 77 시간:15:34:40   주문번호: 77 외청시항:수저젓가락 넉넉히가져다주세요.~더   외청시항:수저젓가락 넉넉히가져다주세요.~더 |

## \* 포장 접수 시 출력 주문서

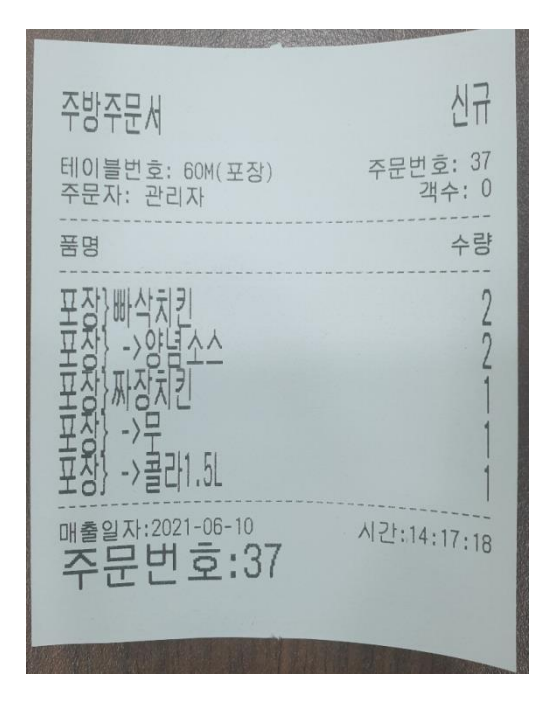